# DAIMLER

# **Quick Reference**

Registration for the Daimler Supplier Portal (in Covisint) to access the EngineeringPortal

## Contents

- Registration for the Daimler Supplier Portal
- Access to the EngineeringPortal

Your contact at Daimler:

Service Desk EngineeringPortal and SWAN Tel.: +49 7031 90 - 89042 und - 81835 Fax.: +49 7031 90 - 3877 Email: engineeringportal@daimler.com

# **Register for the Daimler Supplier Portal**

## http://daimler.covisint.com

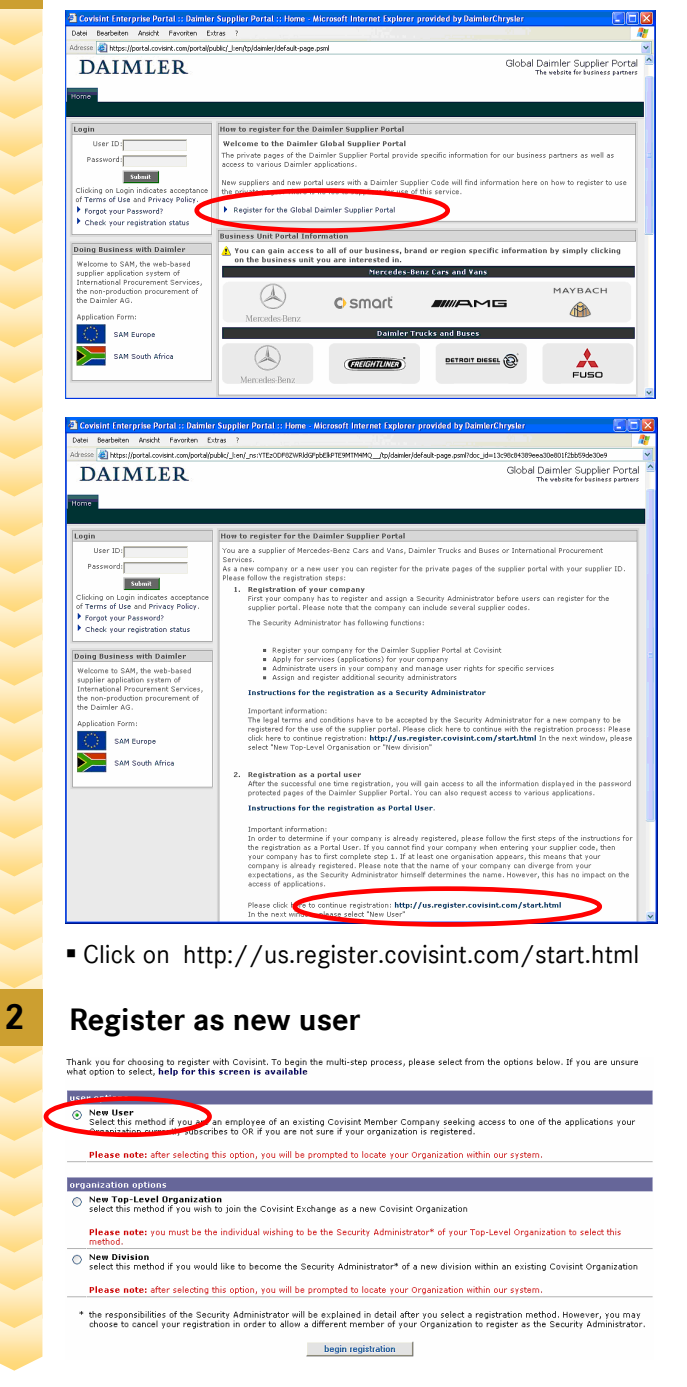

# 3 Find your organisation/company

As a new user, you may perform a keyword search for any 'active' organization by full name, by 'begins with,' or by 'contains' criteria. If you are unable to find your organization after performing a search, you may decide to create a new organization.

| enter organization n                                                                                                    | name: contains w                                                                                                    |
|----------------------------------------------------------------------------------------------------|----------------------------------------------------------------------------------------------------|
|                                                                                                    | search ups                                                                                                    |
| results per i                                                                                                    | page: 50 🗸                                                                                                    |
|                                                                                                    | search                                                                                                    |
| – 0R –                                                                                                    |                                                                                                    |
| If your company does business with                                                                                                    |                                                                                                    |
| using their supplier code identifier. Se                                                                                                    | any of the companies displayed in the drop-down list below, you may be able to find your Covisint organ<br>elect a company from the drop-down, then enter the supplier code they use to identify your company.                                                                                                    |
| using their supplier code identifier. So                                                                                                    | any of the companies displayed in the drop-down list below, you may be able to find your Covisint organ<br>elect a company from the drop-down, then enter the supplier code they use to identify your company.                                                                                                    |
| using their supplier code identifier. S<br>Note: The supplier code you enter m<br>any associated organizations in Covis                                                                                                    | any of the companies depuyed in the drop-down list below, you may be also to find your covering organises<br>leaders a company from the drop-down, then enter the supplier code they use to identify your company.<br>ay be either a parent code or a site code. The search will resolve your entry to the parent code, then re<br>sint.                                                                                                    |
| using their supplier code identifier. S<br>Note: The supplier code you enter m<br>any associated organizations in Covis<br>find organization by                                                                                              | ain or me comparines deplayed in the drog-down list below, you may be age to find your covines drog<br>tied a company from the drog-down, then enter the supplication code they use is distintly your company.<br>ay be either a parent code or a site code. The search will resolve your entry to the parent code, then re<br>sint.                                                                                                    |
| using their supplier code identifier. S<br>Note: The supplier code you enter m<br>any associated organizations in Covis<br>find organization by set<br>select a supplier portal: Marcad                                                      | any of the comparison explorer of the drop-down here below, you may be sub to find your consistent drags<br>decisions and the drop down, there are the support of the drop down here they have to be<br>or be after a parent code or a site code. The search will resolve your entry to be parent code, there<br>are drop down and the support of the drop down, there are the support of the support of the support<br>and the search of the drop down, there are an are also also also also also also also also                                                                                                    |
| using their supplier code identifier. S<br>Note: The supplier code you enter m,<br>any associated organizations in Covi<br>find organization by services to<br>select a supplier portal:<br>enter supplier code:                             | any of the comparison being set of the drop down here below, you may be sub to find your consolited again<br>details compary find the drop down, then earth the supplier do they use to bearing your consolited again<br>and the support code or a site code. The search will resolve your entry to the parent code, then re-<br>not.                                                                                                    |
| using their supplier code identifier. S<br>Note: The supplier code you enter m<br>any associated organizations in Covie<br>find organization by events of the<br>select a supplier portal:<br>enter supplier code:<br>results per page: 50 v | any of the Comparison being separate in the dring-bown let below, you may be able to find your Consider days<br>been been a compary may may be other and the drap down, then there has upplied by the to be been to be the drap down, then there has upplied by the parent code, or a site code. The search will resolve your entry to the parent code, then re-<br>solution of the search code or a site code. The search will resolve your entry to the parent code, then re-<br>solution of the search code or a site code. The search will resolve your entry to the parent code, then re-<br>solution of the search code of the search will resolve your entry to the parent code, then re-<br>solution of the search code of the search will resolve your entry to the parent code, then re-<br>defined by the search code of the search will resolve your entry to the parent code, then re-<br>defined by the search code of the search will resolve your entry to the parent code, then re-<br>solved by the search code of the search will resolve your entry to the search will resolve your entry to the parent code, then re-<br>solved by the search code of the search will resolve your entry to the search will resolve your entry to the parent code, then re-<br>solved by the search code of the search will resolve your entry to the search will resolve your entry to the search wi |

- In the second search section:
- Select "Mercedes-Benz Cars and Daimler Trucks (Daimler Portal:Access to..."
- Enter your supplier code

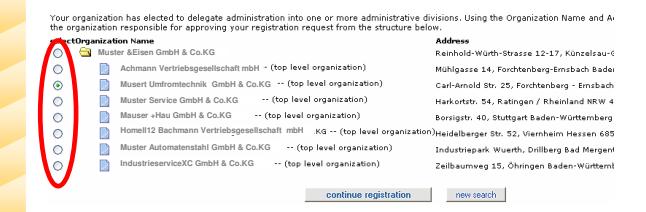

Select your Company/Department

## Enter user information

4

| iser information           |                                                                                                    |
|----------------------------|----------------------------------------------------------------------------------------------------|
| *                          | = required fields                                                                                                    |
| Organization Name:         | Mauser+Hau GmbH & Co.KG                                                                                                    |
| Prefix:                    | (Mr., Mrs., Ms., Miss)                                                                                                    |
| *First Name:               | Harald                                                                                                    |
| Middle Name:               |                                                                                                    |
| *Last Name:                | Mustermann                                                                                                    |
| Job Title:                 |                                                                                                    |
| *Address 1:                | Carl-Arnold Str. 39                                                                                                    |
| Address 2:                 |                                                                                                    |
| Address 3:                 |                                                                                                    |
| *City/Region:              | Forchtenberg                                                                                                    |
| *State/Province:           | BW                                                                                                    |
| *Postal Code:              | 74670                                                                                                    |
| *Country:                  | GERMANY                                                                                                    |
| *Phone Number:             | 258963214                                                                                                    |
| mobile phone<br>number:    |                                                                                                    |
| Fax Number:                |                                                                                                    |
| *Email Address:            | 1abcd@efgh.com                                                                                                    |
| Wireless Email<br>Address: |                                                                                                    |
| *Time Zone:                | (GMT-05:00) Eastern Time (US & Canada)                                                                                                  |
| *Language<br>Preference:   | English v<br>Note: This language selection does not guarantee the availability of the language in Covisint<br>services or applications. |
|                            | continue registration undo changes                                                                                                    |

#### Enter user login information

5

6

7

|                         | = required fields                                                                                                    |
|-------------------------|----------------------------------------------------------------------------------------------------|
| *User ID:               |                                                                                                    |
|                         | Notes: Userid must be at least 4 characters, and no more than 20 characters. If your company<br>uses a standard convention for issuing userids for internal applications, you may wish to adhere<br>to the same convention and select the same id for simplicity.                                                           |
| *Password:              | Show password rules                                                                                                    |
| *Re-enter<br>Password:  |                                                                                                    |
| *Challenge<br>Question: |                                                                                                    |
|                         | Note: in case you should forget your password, you will be asked to answer a challenge<br>question based on what you input in the text box above. Example 1: What is my mother's<br>maiden name? Example 2: What is the name of the high school I attended? There is a 255-<br>character limit on your question and answer. |
| *Challenge<br>Answer:   |                                                                                                    |
|                         |                                                                                                    |

 Define your User-ID and password, define the challenge question and answer

### Select service package(s)

|      |          | Supplier Connection - Mitsubishi Electric Automotive America (MEAA) | more info |
|------|----------|---------------------------------------------------------------------|-----------|
| Part | ner P    | ortals                                                              |           |
|      | Ø        | Chrysler Portal: Service for Chrysler                               | more info |
|      | <i>l</i> | Chrysler Portal: Service for Chrysler Financial Services            | more info |
|      | ı        | Daimley Bestel, 1                                                   | more info |
| ~    | <i>l</i> | Daimler Portal: Access to Mercedes-Benz Cars and Daimler Trucks     | more info |
|      | <i>l</i> | Daimler Portal: Hocess to Procurement South East Asia               | more info |
|      | <i>I</i> | Delphi Supplier Portal                                              | more info |
|      | <i>I</i> | Ford Supplier Portal                                                | more info |
|      | <i>I</i> | Johnson Controls Supplier Portal                                    | more info |
|      | <i>I</i> | Metaldyne Supplier Portal                                           | more info |
|      | <i>I</i> | Mitsubishi Motors Supplier Portal                                   | more info |
|      | <i>l</i> | One Stop Shop Portal                                                | more info |
|      | <i>l</i> | Visteon Supplier Portal                                             | more info |
| Qual | ity      |                                                                     |           |
|      | \$       | Problem Solver                                                      | more info |

 Among Partner Portals select "Daimler Portal: Access to Mercedes Benz Cars and Daimler Trucks"

ests with Daimler Portal: Access to Mercedes-Benz Cars and Daimler Trucks

### Select Sub-package(s)

|   | Filter by: Mercedes Car Group und Nutzfahrzeuge 💙 Engineering 💙 Go                                 |                                         |                 |                 |           |  |  |  |
|---|----------------------------------------------------------------------------------------------------|-----------------------------------------|-----------------|-----------------|-----------|--|--|--|
|   | 🛐 = per user fees apply 🗹 = subscribed to by your parent company 🕰 = additional information needed |                                         |                 |                 |           |  |  |  |
| 2 | service packages                                                                                   | Business Unit                           | Functional Area | notes           | more info |  |  |  |
|   | CAN Mailbox for DCS<br>Suppliers                                                                   | Mercedes Car Group und<br>Nutzfahrzeuge | Engineering     | <i>I</i>        | more info |  |  |  |
|   | e-Design for Mercedes Car<br>Group                                                                 | Mercedes Car Group und<br>Nutzfahrzeuge | Engineering     | <i>I</i>        | more info |  |  |  |
|   | EngineeringPortal                                                                                  | Mercedes Car Group und<br>Nutzfahrzeuge | Engineering     | V               | more info |  |  |  |
|   | FiNAS - Datenübergabe                                                                              | Mercedes Car Group und<br>Nutzfahrzeuge | Engineering     |                 | more info |  |  |  |
|   | KostenModul                                                                                        | Mercedes Car Group und<br>Nutzfahrzeuge | Engineering     |                 | more info |  |  |  |
|   |                                                                                                    | continue registration                   | back deseled    | st and continue |           |  |  |  |

Select the EngingeeringPortal

Enter your Daimler supplier code 8 enter location code \*Supplier Number Entry Format: An Entry Format: A Per-or 5-digit number that does not contain special characters (i.e., space, -, \_, /) and, if needed, the number followed by one space and the Supplier Location Index, Examples: 12345678 A or 87654321, resp. 54321 C or 12345: continue registration back deselect and continue 9 **Confirm the Covisint Terms & Conditions** 10 **Request review and submition** User ID 10AYXSW2 nization Name: Arnold Umformtechnik GmbH & Co K Prefix Address 1 Carl-Arnold Str. 39 First Name Harald Address 2 Address 3 Middle Name Last Name Muster City/Region Forchtenberg Job Title State/Province BW Phone Number 258963214 Postal Code 74670 mobile phone Country GERMAN Fax Number Time Zone (GMT-05:00) Eastern Time (US & Canada Email Address 1abcd@efgh.co Wireless Email Address Language English services selected

Enter request reason and "submit registration"

submit registration e back

• You'll receive a confirmation by email.

Daimler Portal: Access to Mercedes-Benz Cars and Daimler Truc

ingPortal

# Access to the EngineeringPortal

## http://daimler.covisint.com

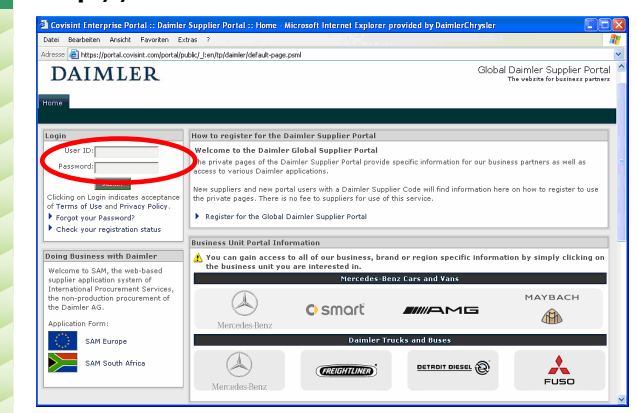

Log in by entering your User-ID and password

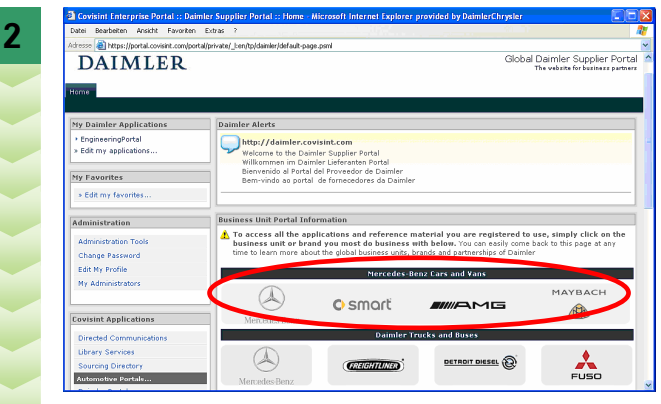

Select the logo of Mercedes Benz Cars and Vans

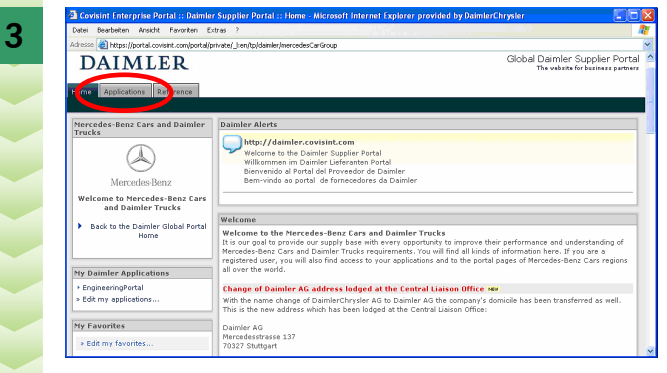

Click on the tab "Applications".

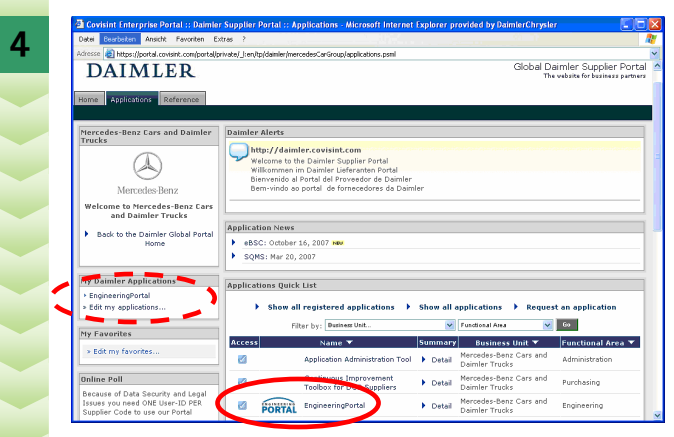

- Select "EngineeringPortal"
- **Hint:** Add the EngineeringPortal to "My Daimler Applications" ("Edit my applications…") and start the EngineeringPortal in future directly after the login.